# **Autoplugin RCP-FM**

**Installation Manual** 

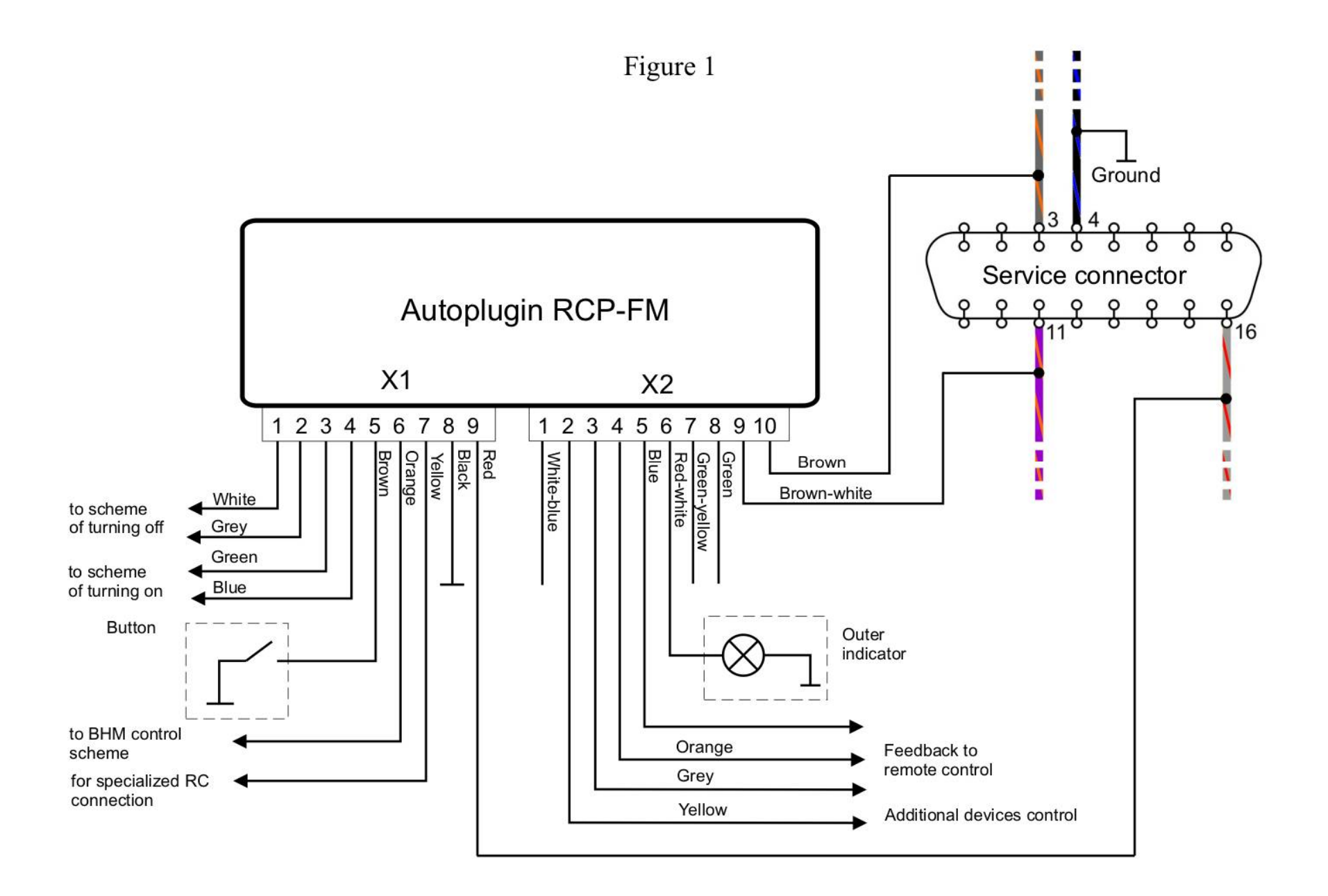

#### 1) Connection variants

It is enough to connect power wires (X1.8, X1.9) and CAN-bus wires (X2.9, X2.10) to the module to obtain a possibility to start the heater by Ford key. It can be made or by the plug-n-play cable (quick connection), or by quick splice connectors (supplied for permanent connection). If you wish to connect additional remote control, permanent connection is recommended.

#### 2) **Permanent connection schemes**

• **General connection scheme** (fig.1, page 2)

Explanations to the scheme:

• Optional elements are outlined by dashes

### • Connection of the inputs Heater\_on± and Heater\_off±

You can connect and use a set of devices as a remote control for the fuel-fired heater: specialized heater remotes (such as Telestart, EasyStart, Smart Start), automotive GSM-modules, etc.

If your remote control has output channels with short impulses given in active state, it is possible to apply the schemes at fig. 2-6. The remote control with two independent channels can separately turn the heater on and off.

• The fig.2 presents the scheme of turning the heater on by the impulse of positive polarity. The fig.3 presents the scheme of turning the heater on by the impulse of negative polarity.

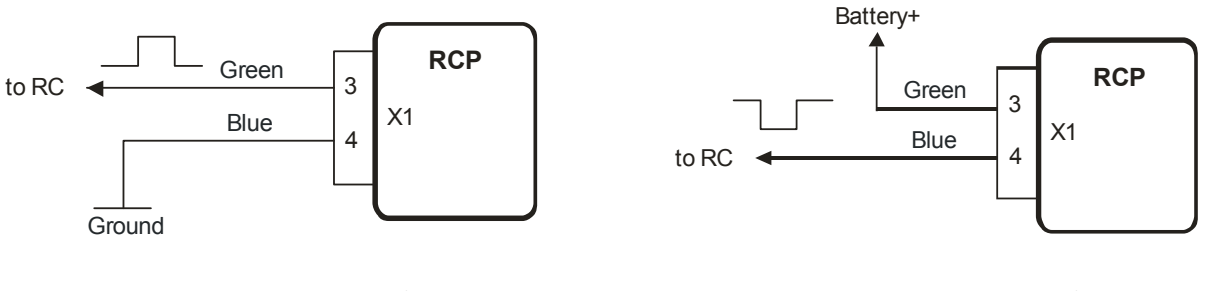

Figure 2

Figure 3

• The fig.4 presents the scheme of turning the heater off by the impulse of positive polarity. The fig.5 presents the scheme of turning the heater off by the impulse of negative polarity.

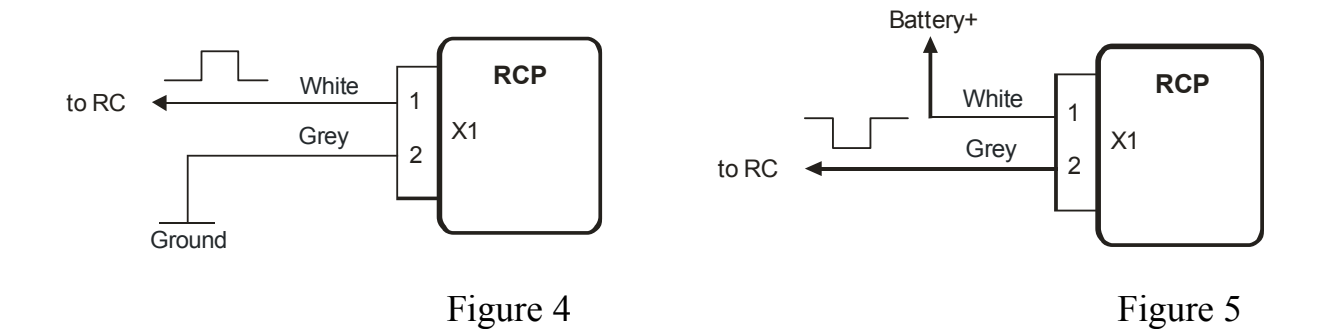

4

• The remote control with the only one output channel may be connected by the scheme at fig. 6. Such a connection give a possibility not only to turn the heater on, but also turn the heater off too. Every one impulse on the output of the remote control receiver unit will move the heater to the opposite state: switch on the idle heater, switch off the operated heater. To realize this mode it is necessary to connect in pairs the inputs Heater\_on+ with Heater off+, and the inputs Heater on- with Heater off-.

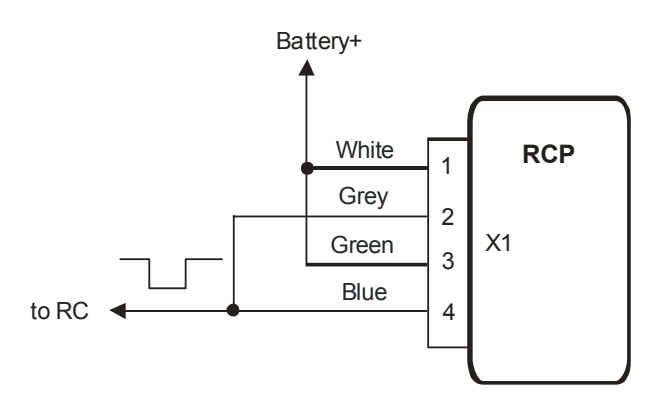

Figure 6

#### • Connection of the input RC\_in

• The input RC\_in is intended for connection of specialized remote controls such as DEFA Smart Start, Hydronic Easy Start, Webasto Telestart. If a problem exists with direct connection of the remote control's output line to the input RC\_in, the scheme at the fig.7 can be used.

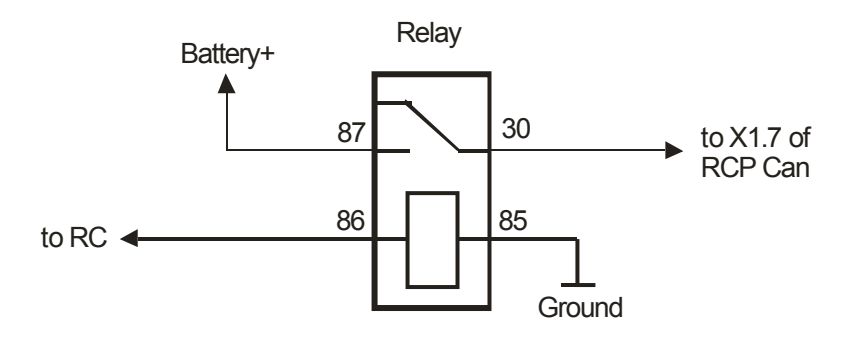

• Some GSM modules can control an additional device by the means of inner relay. They may be connected to RCP Can by the scheme at the fig.8

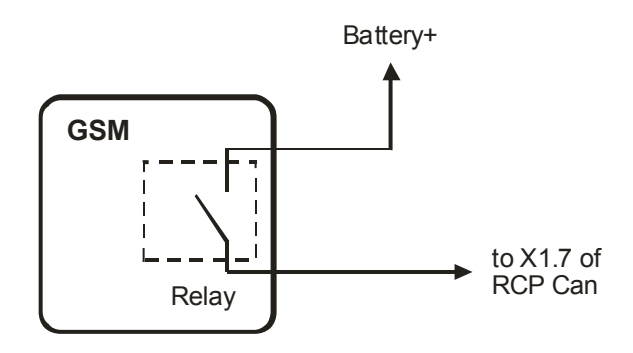

Figure 8

#### • Alerts receiving

If remote control unit has got inputs to obtain information about the heater operation, they can be connected to the RCP Can outputs Alert\_1 and Alert\_2. These outputs are negative polarity ones. Therefore if remote control unit has got inputs of positive polarity, it needs to apply matching circuits (with relay ex.). Events given on the outputs Alert\_1 and Alert\_2 are adjusted by the settings 7.3 and 7.4 accordingly.

#### 3) Installation procedure

#### General recommendations

It is highly recommended to disconnect the main battery before the installation in the case of permanent connection to the wiring. Note that the battery disconnection may reset the power windows settings, the heater's settings in the CIP, and also the radio may request the code after the battery reconnection. See vehicle's User Manual for details.

- Find the service connector. It placed at the left side of the dashboard below the lighting control switch, and closed by the case. Detach plastic elements of the dashboard from the connector to the edge of the dashboard (Torx T20 screwdriver needed).
- Find a place inside the dashboard to install the module (mounted on doublesided tape). It is permissible to install the module inside the dashboard using plug-n-play cable.

• Connect the module to the vehicle's wiring according to the scheme at the fig.1. Connect the module to the receiver unit of remote control, according to the schemes at the figures 3-9. Make task specific connections if necessary.

The module is powered and connects to the CAN-bus wires near the service connector using quick splice connectors (supplied). See fig.9 for details. Twist the brown and brown-white wires of the module's connector X2 to the pair before making connections. It is not recommended to lengthen these module's wires.

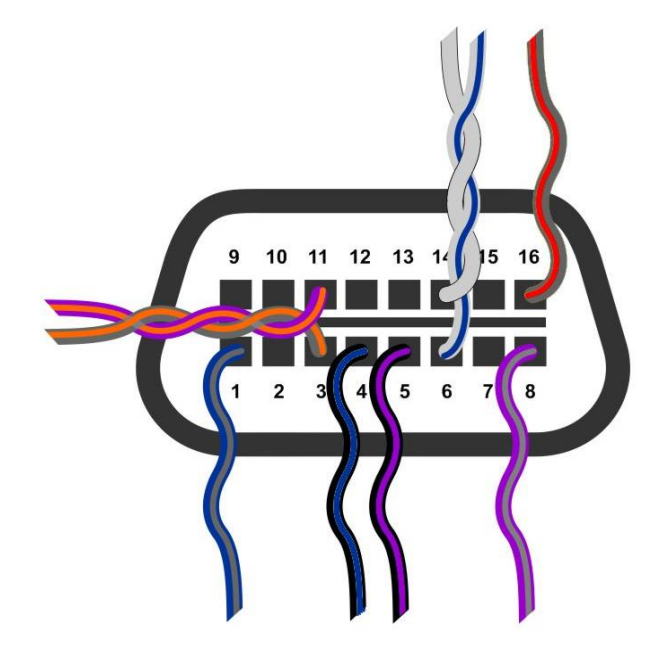

Figure 9

- Connect both connectors to the module
- Connect vehicle's battery
- Turn the ignition on to let the module get information from CAN-bus. Wait until the LED goes off.
- Test heater start by using the remote controller or the car's key.
- Fix the module using double-sided adhesive tape
- Install plastic elements of the dashboard and close the case of the service connector
- Adjust the module in Setup mode if necessary. Make notes in the programming table of the User Manual about the adjustments

#### 4) Troubleshooting

If you have problems with the module's operation, first of all check indication of the built-in LED. If a run-time error appears at the heater's startup or during operation, LED indicates the error by flashings. The number of flashes corresponds to the error code. See table 1 for the codes description and possible solutions.

| Error | Error                                       | Possible Reasons of                                                                                                    | Solutions                                                                                                    |
|-------|---------------------------------------------|----------------------------------------------------------------------------------------------------|----------------------------------------------------------------------------------------------------|
| Code  | Description                                 | Error Appearance                                                                                                    |                                                                                                    |
| 2     | No answer<br>from the<br>heater<br>followed | Outer temperature is<br>upper than +15 Celsius<br>degrees                                                                                                    | The heater works only with<br>outside temperatures below<br>+15°C. It is the heater<br>manufacturer's restriction                                                                                                    |
|       | the start<br>command                        | Fuel level in the tank is<br>close to empty ("Fuel<br>Low" warning indicator<br>is lighting in CIP)                                                                 | Refuel the car                                                                                                    |
|       |                                             | The heater is blocked<br>after 5 unsuccessful<br>starts                                                                                                    | Try to start the heater from<br>CIP's menu. If it not started to<br>burn, check for fuel and coolant<br>quality (especially at extreme<br>cold temperatures) and possible<br>heater's exhaust system<br>clogging by snow. Then<br>unblock the heater in the Setup<br>mode. |
| 3     | Battery low                                 | The module has<br>determined that the<br>battery voltage at the<br>heater startup or during<br>the heater operation is<br>below the specified<br>settings 4.1 µ 4.2 | Charge vehicle's battery with<br>special charger (or start engine<br>to charge) or cancel 4.1/4.2<br>module's settings                                                                                                    |
| 4     | Time limits<br>exceeded                     | Time limit for<br>autonomous operation of<br>the heater has achieved<br>(with active setting 2.1.2<br>- 2.1.9)                                                      | Run the engine. It is<br>recommended to make trips<br>between heater operation cycles<br>longer than heater operation<br>cycles                                                                                                    |
| 5     | Unsuccess-<br>ful start                     | The heater switched off spontaneously at startup                                                                                                    | Make diagnostics of the heater if the error appears again                                                                                                    |
| 6     | Operation<br>cycle too                      | The heater was switched off spontaneously with                                                                                                    | Make diagnostics of the heater<br>if the error appears again                                                                                                    |

|    | short      | operating time of less  |                                |
|----|------------|-------------------------|--------------------------------|
|    |            | than 20 minutes         |                                |
| 8  | CAN-bus    | There is a problem with | Check for the module's cables  |
|    | error      | connection of the       | connection                     |
|    |            | module to the CAN-bus   |                                |
| 9  | Settings   | Settings have been      | Reset the settings (8.1.1),    |
|    | error      | incorrectly stored in   | readjust RCP                   |
|    |            | RCP memory              |                                |
| 11 | Heater no  | The heater is unplugged | Make diagnostics of the heater |
|    | connection | from CAN-bus or is out  |                                |
|    |            | of order                |                                |

## Glossary

- **CAN** Control Area Network (digital network for data transfer in vehicles)
- **RCP** Remote Control Plug-in (electronic module for the heater remote control)
- CIP Combined Instrument Panel

**BHM** or Boost Heat Mode – operational mode of the heater, when it operates together with the engine to help the engine and the interior warm up more quickly.